# <u>Fertilax</u>

Fertilax is an application that enables you to calculate your most fertile days. Enter the date of the first day of your last period, and the average number of days from this date to the first day of your next period. Then press NEXT and find out your most fertile days for the chosen month.

Please, pay attention that the calculation is only approximate. For more details, please consult your doctor.

## **Running Fertilax**

## **Minimum Requirements**

Please check your phone's Java memory before installing any applications. For instructions on how to check your Java memory and on how to install Java applications, please refer to your phone User's Guide. For downloading this application, 19K of memory is required. Program Memory space of 16K and Data Memory space of 12K is needed for the installation.

## **Starting Fertilax**

- 1. From the idle screen, press the Menu key.
- 2. Scroll to Java Apps and press SELECT.
- 3. Scroll to **Fertilax** and press SELECT.

## Loading

A splash screen appears displaying the name of this application, the version number and an image.

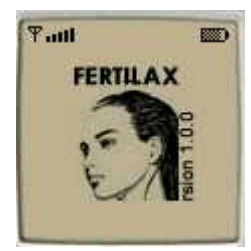

You can click any key to display the next screen, the **Main Screen**. If you do not click a key, automatically after 2 – 3 seconds the **Main Screen** will be displayed.

## Main Screen

The **Main Screen** is where you enter the date of the first day of your last period, and the average number of days from this date to the first day of your next period.

First enter the date, then scroll down and enter the average number of days in your whole cycle.

| °Faul<br>Fertilax           |     |
|-----------------------------|-----|
| First day of last<br>period |     |
| sdates<br>Average pumber o  | t.  |
| EXIT + N                    | EXT |

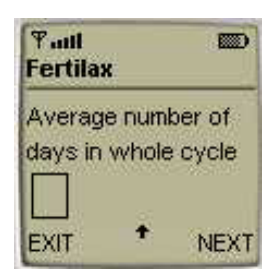

Press the soft key under NEXT to view the **Result Screen**.

## **Result Screen**

The **Result Screen** displays your most fertile days for the chosen month.

| ¶adl<br>Fertila | x        |        |
|-----------------|----------|--------|
| Most fe<br>from | rtile da | ys are |
| Fri, 18 .       | Jan 200  | 12     |
| to              | ÷        | ок     |

Press the soft key under OK to go back to the Main Screen.

#### Accessing Help

On the **Main Screen** press the MENU key and a list of items will appear. Scroll to select HELP and press the soft key under Select to view the **Help Screen**. Press the soft key under OK to go back to the **Main Screen**.

#### About Fertilax

On the **Main Screen** press the MENU key and a list of items will appear. Scroll to select ABOUT and press the soft key under Select to view the **About Fertilax Screen**. Press the soft key under OK to go back to the **Main Screen**.

### **Exiting the Program**

On the Main Screen press the soft key under EXIT to exit the program.

## License Agreement

This End-User License Agreement (the "Agreement") is a legal agreement between you ("Licensee"), the end-user, and Zindell, Inc. ("Zindell") for the use of this software product ("Software").

By using this Software or any part of it, you are agreeing to be bound by the terms of this Agreement. If you do not agree to the terms of this Agreement do not install this Software.

## License to Use

You are granted a non-exclusive and non-transferable license for the internal use only of the software. You have no right to distribute the Software.

#### Restrictions

This Software is confidential and copyrighted. You may not modify, decompile, disassemble, or otherwise reverse engineer this Software. You acknowledge that the Software is not designed or intended for use in on-line control of aircraft, air traffic, aircraft navigation or aircraft communications; or in the design,

construction, operation or maintenance of any nuclear facility. Zindell disclaims any express or implied warranty of fitness for such uses.

#### Limited Warranty

Software is provided "AS IS" without warranty of any kind. In no event, shell we be liable for any claim, damages or other liability.

### **Disclaimer of Warranty**

UNLESS SPECIFIED IN THIS AGREEMENT, ALL EXPRESS OR IMPLIED CONDITIONS, REPRESENTATIONS AND WARRANTIES, INCLUDING ANY IMPLIED WARRANTY OF MERCHANTABILITY, FITNESS FOR A PARTICULAR PURPOSE, OR NON-INFRINGEMENT, ARE DISCLAIMED.

## Limitation of Liability

TO THE EXTENT NOT PROHIBITED BY APPLICABLE LAW, IN NO EVENT WILL WE (or our LICENSORS) BE LIABLE FOR ANY LOST REVENUE, PROFIT OR DATA, OR FOR SPECIAL, INDIRECT, CONSEQUENTIAL, INCIDENTAL OR PUNITIVE DAMAGES, HOWEVER CAUSED AND REGARDLESS OF THE THEORY OF LIABILITY, ARISING OUT OF OR RELATED TO THE USE OF OR INABILITY TO USE SOFTWARE, EVEN IF WE HAVE BEEN ADVISED OF THE POSSIBILITY OF SUCH DAMAGES.

#### Termination

This Agreement is effective until terminated. This Agreement will terminate immediately without notice from us if you fail to comply with any provision of this Agreement. Upon termination, you must destroy all copies of Software.

#### Severability

If any provision of this Agreement is held to be unenforceable, this Agreement will remain in effect with the provision omitted, unless omission of the provision would frustrate the intent of the parties.

#### Modifications of the Agreement

No modification of this Agreement will be binding, unless in writing and signed by an authorized representative of each party.

For more info about this application, please visit at: www.mobizex.com.

If you have any questions or remarks, please feel free to send them to fertilax@mobizex.com